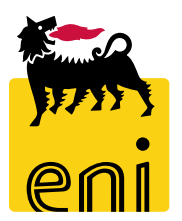

# Servizi di e-Business Eni

**Approvatore Omaggistica TOP** 

Versione 06/2019

# Gentile Utente,

questo manuale illustra l'utilizzo del processo Omaggistica TOP in qualità di Approvatore.

Suggeriamo di dedicare qualche minuto alla lettura per riuscire a usufruire al meglio del servizio.

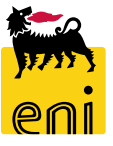

# Sommario

| • | Approvare il carrello acquisti | 5 |
|---|--------------------------------|---|
| • | Informazioni utili             | 7 |
| • | Copyright e trademark          | 8 |

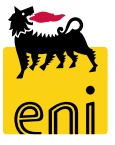

#### Approvare il carrello acquisti

| enieBusines             | S                                                                       | Help eBusiness       | Eseguire logoff |
|-------------------------|-------------------------------------------------------------------------|----------------------|-----------------|
| Home                    |                                                                         |                      |                 |
| Inbox                   |                                                                         |                      |                 |
| Navigazione dettagliata | Allerte Tasks (5 / 5) Notifiche                                         |                      |                 |
| - INDOX                 | Visualizzare: Tutti                                                     |                      | ¢₽@.<br>€       |
|                         | Oggetto Data di invio =                                                 | Data di scadenza 🛛 🛓 | Stato 🔶         |
|                         | Approvare carrello acquisti 2400000251 con valore 2,00 EUR Oggi         |                      | Nuovo           |
|                         | Approvare carrello acquisti 2400000213 con valore 10,00 EUR 6-nov-2018  |                      | Nuovo           |
|                         | Approvaro carrollo acquisti 2400000210 con valoro 1.00 ELIP. E nov 2019 |                      | Nuovo           |

Per approvare il carrello, accedere nella sezione Inbox e cliccare sull'icona di aggiornamento in alto a destra.

Tra i messaggi compariranno i carrelli acquisti creati dai richiedenti e per cui è necessario procedere all'approvazione.

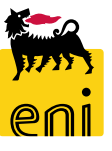

# Approvare il carrello acquisti

| Allerte Tasks (5 / 5) Notifiche                             |               |   |                  |   |         |  |  |  |
|-------------------------------------------------------------|---------------|---|------------------|---|---------|--|--|--|
| Visualizzare: Tutti                                         |               |   |                  |   |         |  |  |  |
| Oggetto                                                     | Data di invio | Ŧ | Data di scadenza | ÷ | Stato 📤 |  |  |  |
| Approvare carrello acquisti 2400000251 con valore 2,00 EUR  | OBBI          |   |                  |   | Nuovo   |  |  |  |
| Approvare carrello acquisti 2400000213 con valore 10,00 EUR | 6-nov-2018    |   |                  |   | Nuovo   |  |  |  |
| Approvare carrello acquisti 2400000210 con valore 1,00 EUR  | 5-nov-2018    |   |                  |   | Nuovo   |  |  |  |

Cliccando sul messaggio si aprirà il dettaglio del carrello acquisti.

| Approvare carrello acquisti                |                                                 |                                          |                             |                |                      |    |  |  |
|--------------------------------------------|-------------------------------------------------|------------------------------------------|-----------------------------|----------------|----------------------|----|--|--|
| Approvare Rifiutare                        | Chiudere                                        |                                          |                             |                |                      | 0. |  |  |
| Numero 2400000251<br>Autore Signora Richie | Nome documento RICH<br>edente 1 Omaggistica TOP | EV01 19.06.2019 17:02<br>Omaggistica TOP | Stato In approvazione       | Data creazione | 19.06.2019 17:02:33  |    |  |  |
| ▼ Dati generali                            |                                                 |                                          |                             |                |                      |    |  |  |
| Acquistare per conto di:                   | 621                                             | Signora Richiedente 1                    | Omaggistica TOP Omaggistica | а ТОР          | Nota di approvazione |    |  |  |
| Nome del carrello acquisti:                | RICHEV01 19.06.2019 1                           | 7:02                                     |                             |                |                      |    |  |  |
| Processo di approvazione:                  | Visualizzare/Elaborare ag                       | genti                                    |                             |                |                      |    |  |  |
| Budget:                                    | Visualizzare                                    |                                          |                             |                |                      |    |  |  |
| Modifiche documento:                       | Visualizzare                                    |                                          |                             |                |                      |    |  |  |

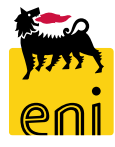

### Approvare il carrello acquisti

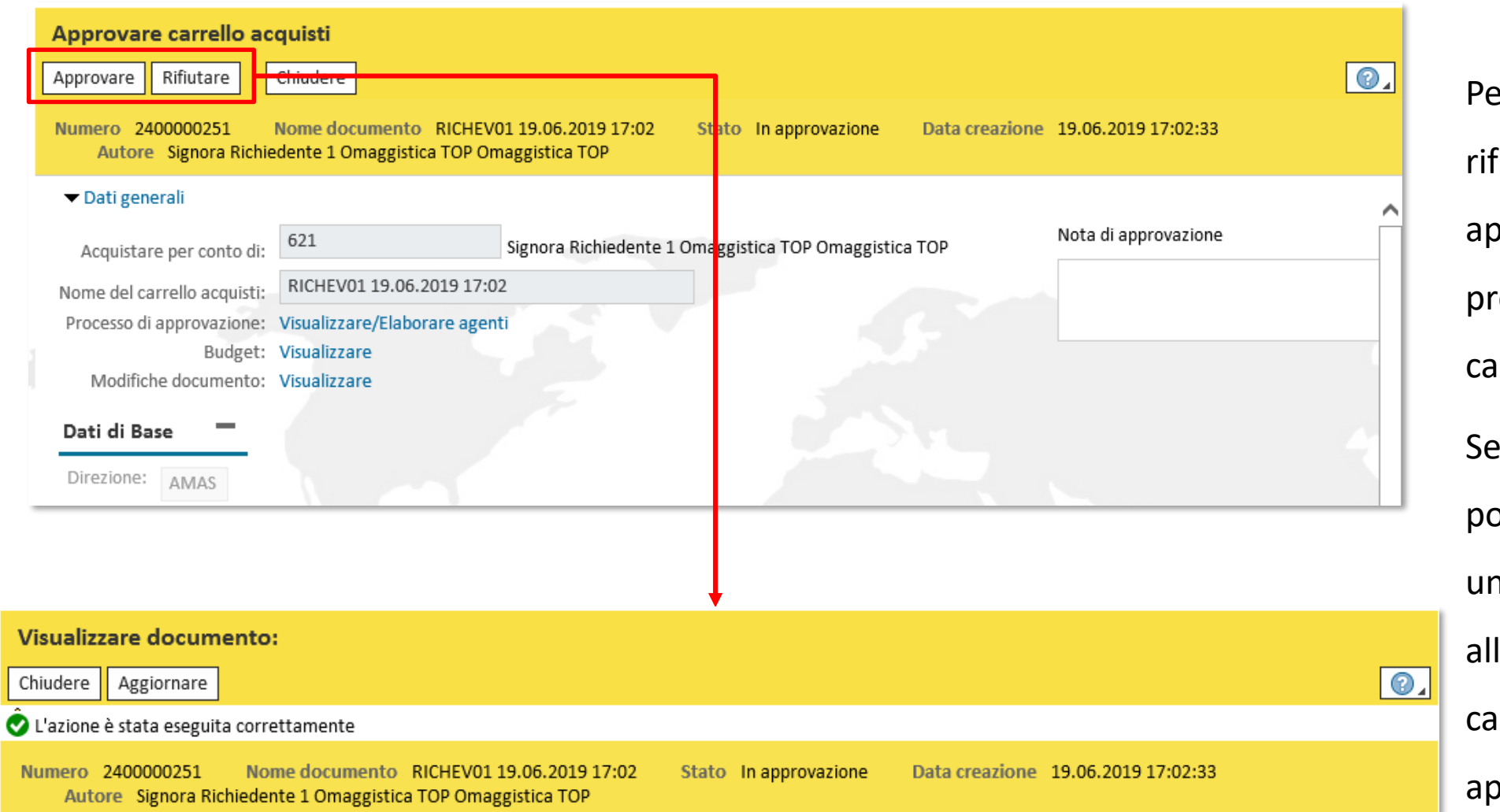

Per approvare 0 rifiutare utilizzare gli pulsanti appositi presenti in calce al carrello acquisti. Se lo si desidera, è possibile specificare commento una all'interno del Nota di campo approvazione.

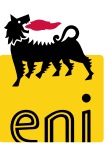

Per richiesta di informazioni o di supporto è possibile rivolgersi al Contact Center dei Servizi e-Business Eni, disponibile sia telefonicamente che via e-mail.

I riferimenti e le fasce orarie di disponibilità del Contact Center sono pubblicati sul portale del Servizio.

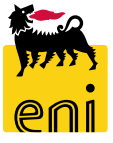

# I contenuti di questo manuale sono intesi per finalità unicamente informativa e per la consultazione privata.

È vietata la riproduzione per finalità commerciali.

Per i Copyright e Trademark si rimanda al Portale del Servizio.

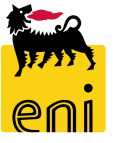